# Archiving your Phone Data

Archiving is a feature which allows you to move your Recordings, Voicemail, Fax and CLIR (Calling Line Identification Record) Reports to a separate location to store them for longer periods of time. This can be useful when falling under a legal or compliance requirement or you just like having a copy of all your phone data. There are currently 5 options for storing your data.

- 1. Amazon S3
- 2. Google
- 3. FTP
- 4. SFTP

Files are stores with the following structure '/resource/year/month/day/hour/filename'

Example: /Voicemail/2021/11/16/file.mp3

## Setting up the Archive Feature

- 1. Using your browser go to https://ux.firelinecommunications.com
- 2. Login using the email and password associated with the extension you would like to access.

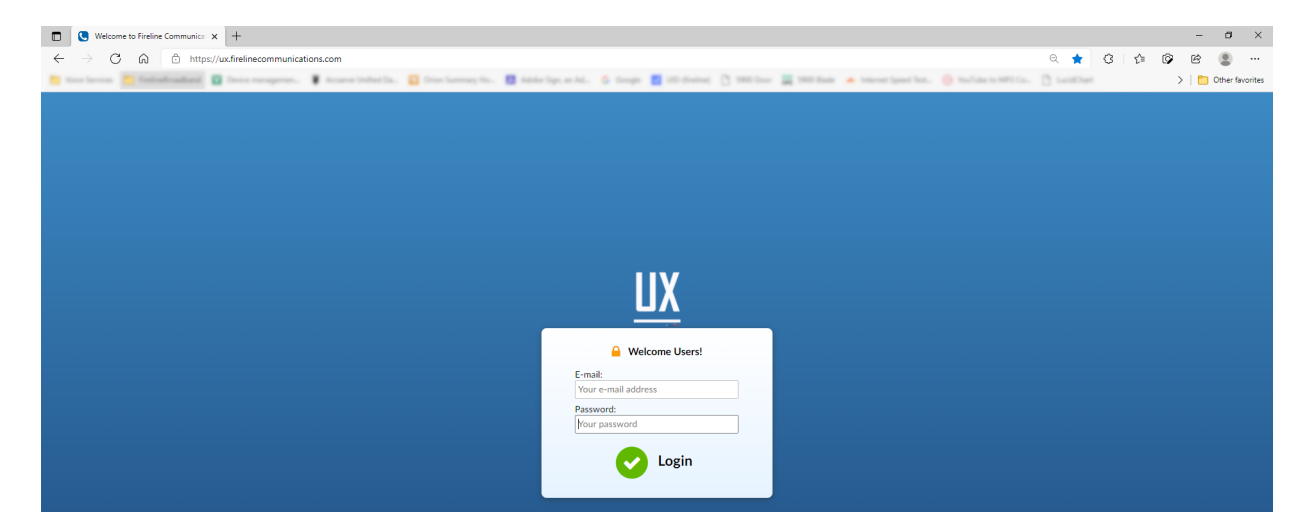

3. Using the Menu go to Settings > Archiving.

| (                                        |                                                 |                                     |                                       |              |                 |               |       |     |   |
|------------------------------------------|-------------------------------------------------|-------------------------------------|---------------------------------------|--------------|-----------------|---------------|-------|-----|---|
| System - ux.firelinecon                  | municatic × +                                   |                                     |                                       |              |                 |               |       |     | ٥ |
| $\leftarrow \rightarrow$ C $\bigcirc$ ht | ps://ux.firelinecommunications.com/?app=pbxware |                                     |                                       |              | ର 💪 🖬 🚒         | a 🖗 😋         | ଓ ∣ ৫ | G ( | 0 |
| Bandaran Badada                          | uters D III. O susception O total               | and shall be a state from the state | Ballometry B                          | Losting Diam | Distance in the |               |       |     | _ |
|                                          |                                                 |                                     | 0                                     |              |                 |               |       | _   |   |
|                                          |                                                 |                                     |                                       |              |                 |               |       |     |   |
|                                          | 200 – 200-Test                                  |                                     |                                       |              | •               | Administrator | 0     | © C | Ŀ |
|                                          |                                                 |                                     |                                       |              |                 |               |       |     |   |
| Home Settings                            | Archiving                                       |                                     |                                       |              |                 |               |       |     |   |
| Dashboard                                | Client                                          |                                     |                                       |              |                 |               |       |     |   |
| Extensions >                             | Enable                                          |                                     |                                       |              |                 |               |       |     |   |
| sms >                                    | chuble.                                         |                                     |                                       |              |                 |               |       |     |   |
| DIDs                                     | Client Type: Please s                           |                                     | *                                     |              |                 |               |       |     |   |
| Conferences >                            | L                                               | Test                                |                                       |              |                 |               |       |     |   |
| ivr >                                    | 7                                               |                                     |                                       |              |                 |               |       |     |   |
| Queues >                                 | Files                                           |                                     |                                       |              |                 |               |       |     |   |
| /oicemail >                              | Resources: Please s                             | select                              |                                       |              |                 |               |       |     |   |
| Monitor >                                |                                                 |                                     |                                       |              |                 |               |       |     |   |
| Reports >                                | Folder Name:                                    |                                     | × .                                   |              |                 |               |       |     |   |
|                                          | Fileners Data Franch State                      |                                     |                                       |              |                 |               |       |     |   |
| rm >                                     | Filename Date Format:                           |                                     | · · · · · · · · · · · · · · · · · · · |              |                 |               |       |     |   |
| Svstem ×                                 | Filename Time Format: 24 Hou                    | ur Format                           | · 🖌                                   |              |                 |               |       |     |   |
| Archiving                                |                                                 |                                     |                                       |              |                 |               |       |     |   |
| Sound Files                              | Upload Older Than: All                          |                                     | *                                     |              |                 |               |       |     |   |
| Music on Hold                            | Convert to MP3:                                 |                                     |                                       |              |                 |               |       |     |   |
| Routes >                                 |                                                 |                                     |                                       |              |                 |               |       |     |   |
| LCR                                      | Network                                         |                                     |                                       |              |                 |               |       |     |   |
| Apps >                                   | Max Retries: 10                                 |                                     |                                       |              |                 |               |       |     |   |
|                                          | E-mail Notifications                            |                                     |                                       |              |                 |               |       |     |   |
|                                          | Enable:                                         |                                     |                                       |              |                 |               |       |     |   |
|                                          | Entroiter                                       |                                     |                                       |              |                 |               |       |     |   |
|                                          | Send on Error Only:                             |                                     |                                       |              |                 |               |       |     |   |
| 🗱 Admin Settings                         | Female                                          |                                     |                                       |              |                 |               |       |     |   |
| 🕞 Sign out                               | E*IIIali:                                       |                                     | •                                     |              |                 |               |       |     |   |
| Cy organisation                          | System                                          |                                     |                                       |              |                 |               |       |     |   |

- 4. Select Enable to start Archiving.
- 5. Client
  - a. Amazon S3

i. When selected you will need to provide the following information for Amazon

- 1. Access Key
- 2. Access Secret
- 3. Bucket
- b. Google Drive

.

- 6. Select the Client type where you are going to send the files.
  - 1. Amazon S3

| Archiving |                               |               |   |
|-----------|-------------------------------|---------------|---|
| Client    |                               |               |   |
|           | Enable:                       |               |   |
|           | Client Type: <b>a</b> , Amazo | on \$3        | • |
|           | Access Key:                   |               | ~ |
|           | Access Secret:                |               | ~ |
|           | Bucket:                       |               | ~ |
|           | A Sa                          | ave to enable |   |

- Access Key: Enter the access key provided by Amazon
- 2. Access Secret: Enter the Access Secret provided by Amazon
- Bucket: Enter the bucket provided by Amazon
  Google Drive

.

| Archiving |              |                                              |   |
|-----------|--------------|----------------------------------------------|---|
| Client    | Enable:      |                                              |   |
|           | Client Type: | G Google Drive                               |   |
|           | Folder Name: |                                              | ~ |
|           | Code:        | Press get code. Get Code                     |   |
|           | Token:       | Press get token after code is set. Get Token | ~ |
|           |              | A Save to enable                             |   |

- Folder Name: Enter the name of the folder you want to store the files in. This folder will be created automatically on your Google Drive as part of the process.
- 2. Code: Click the Get Code button

.

1. You will be presented with a pop up window to Allow access.

| G Sign in - Google Accounts - | Work - Microsoft Edge                                                                                                    |                                                       |                  | -       |         | $\times$ |
|-------------------------------|----------------------------------------------------------------------------------------------------|-------------------------------------------------------|------------------|---------|---------|----------|
| https://accounts.goo          | gle.com/signin/oauth/conse                                                                                                    | ent?authuser=1∂=A                                     | Ji8hAN2z2n       | yhBtFgz | 5f6Jv96 | n        |
|                               | Archiving Sto                                                                                                    | rage wants to                                         |                  |         |         | î        |
|                               | access your G                                                                                                    | oogle Accoun                                          | t                |         |         |          |
|                               | and the second second s |                                                       |                  |         |         | 1        |
| Th                            | is will allow Archiving S                                                                                                    | Storage to:                                           |                  |         |         |          |
| 4                             | See, edit, create, and de<br>Google Drive files you u                                                                                                    | lete only the specific<br>se with this app            | (j)              |         |         |          |
| м                             | ake sure you trust Arch                                                                                                    | niving Storage                                        |                  |         |         |          |
| Yo<br>ca                      | u may be sharing sensitive<br>n always see or remove acc                                                                                                    | info with this site or app<br>cess in your Google Acc | o. You<br>count. |         |         |          |
| Le                            | arn how Google helps you <mark>s</mark>                                                                                                    | hare data safely.                                     |                  |         |         |          |
| Se<br>Se                      | e Archiving Storage's Privac<br>rvice.                                                                                                    | y Policy and Terms of                                 |                  |         |         | 1        |
|                               | Cancel                                                                                                    | Allow                                                 |                  |         |         | 1        |
|                               |                                                                                                    |                                                       |                  |         |         | -        |

- 2. Select Allow
- 3. Next you will be presented with the code

| Google<br>Sign in<br>ay this code, switch to your application and paste it there: |  |
|-----------------------------------------------------------------------------------|--|
| Sign in<br>by this code, switch to your application and paste it there:           |  |
| y this code, switch to your application and paste it there:                       |  |
|                                                                                   |  |
|                                                                                   |  |
|                                                                                   |  |
|                                                                                   |  |
|                                                                                   |  |
|                                                                                   |  |
|                                                                                   |  |
|                                                                                   |  |

- Copy the code and paste it into the Code section on the Archiving setup page.
- 5. Next click the Get Token button. A token will be generated. Click Ok to

```
accept.
```

.

| Success message  | 8    |
|------------------|------|
| Token generated. |      |
|                  | ✓ ок |

6. Continue to the Files section of the form.

### 3. FTP

| Archiving   |                  |   |
|-------------|------------------|---|
| Client      | :                |   |
| Client Type | : 📂 FTP 🔹        |   |
| Serve       | :                | ~ |
| Use         | r                |   |
| Password    | :                |   |
|             | A Save to enable |   |

- Server: Enter the hostname or IP address of the FTP server.
- 2. User: Enter the username
- 3. Password: Enter the password of the ftp server.
- 4. Continue to the Files section of the form.
- 4. SFTP

| Archiving    |                |   |
|--------------|----------------|---|
| Client       |                |   |
| Enable:      |                |   |
| Client Type: | FTP T          |   |
| Server:      |                | ~ |
| User:        |                |   |
| Password:    |                |   |
|              | Save to enable |   |
|              |                |   |

1. Server: Enter the hostname or ip

address of the SFTP server.

- User: Enter the username of the server.
- 3. Password: Enter the password for the server.
- 4. Continue to the Files section of the form.

#### 7. Files

| Files |                       |                |   |
|-------|-----------------------|----------------|---|
|       | Resources:            | Please select  | ~ |
|       | Folder Name:          |                | ~ |
|       | Filename Date Format: | Please select  | ~ |
|       | Filename Time Format: | 24 Hour Format | ~ |
|       | Upload Older Than:    | All            |   |
|       | Convert to MP3:       |                |   |

- Select the Resources you wish to store in the Archive
  - 1. Recordings
  - 2. Voicemail
  - 3. Fax
  - 4. CLIR Records (Call Records)
- Folder Name: Enter a Folder Name for the files to be stored on Google
- 3. Filename Date Format: Select the format in which the date should be displayed in
- 4. Fireline Time Format
  - 1. 24 Hour Format
  - 2. 12 Hour Format (AM/PM)
  - 3. Upload Older Than: Select when you want to upload the files. (We suggest setting this to 1-2 months)
  - 4. Convert to MP3: Enable this feature to store

the audio files in MP3 format rather than WAV.

8. Network

| Network |              |    |  |
|---------|--------------|----|--|
|         | Max Retries: | 10 |  |

 Max Retries: Set the number of times you want to keep trying in the event of an error uploading the files. (We suggest setting this to 5)

#### 9. E-mail Notifications

| E-mail Notifications |   |
|----------------------|---|
| Enable:              |   |
| Send on Error Only:  |   |
| E-mail:              | ✓ |

- 1. Enable: Select to enable email notifications
- Send on Error Only: Select if you want to receive notifications only when there is a failure.
- 3. Email: Enter the email address you would like to send the notifications to. If you want to send to multiple people, create a distribution group on your email system and add the users into it. Add the distribution group email and your email system will distribute to individual users
- 10. Click Save
- 11. Once saved go back to the top of the form and select test to make sure your setup is correct.

| Client       |                       |             |
|--------------|-----------------------|-------------|
| Enable:      |                       |             |
| Client Type: | <b>G</b> Google Drive | •           |
| Folder Name: | Archive201            | ~           |
| Code:        | Press get code.       | Get Code    |
| Token:       | Token detected.       | Get Token 🗸 |
|              | My Test               |             |

12. Once testing is successful, archiving will be run on schedule every morning at 12:00 a.m.

Version 01.11162021